# App端如何验收不符合项(文档)

不符合项执行完毕后,根据创建不符合项时所选择的验收者,单据会流转到对应验收角色的工作台。

用户登录互海通App后,在主页面点击"审批→体系管理→验收-不符合项",进入待处理任务列表, 点击目标单据任意位置进入详情界面,根据实际情况进行"验收"或"退回"操作,也快进行"评 论"操作

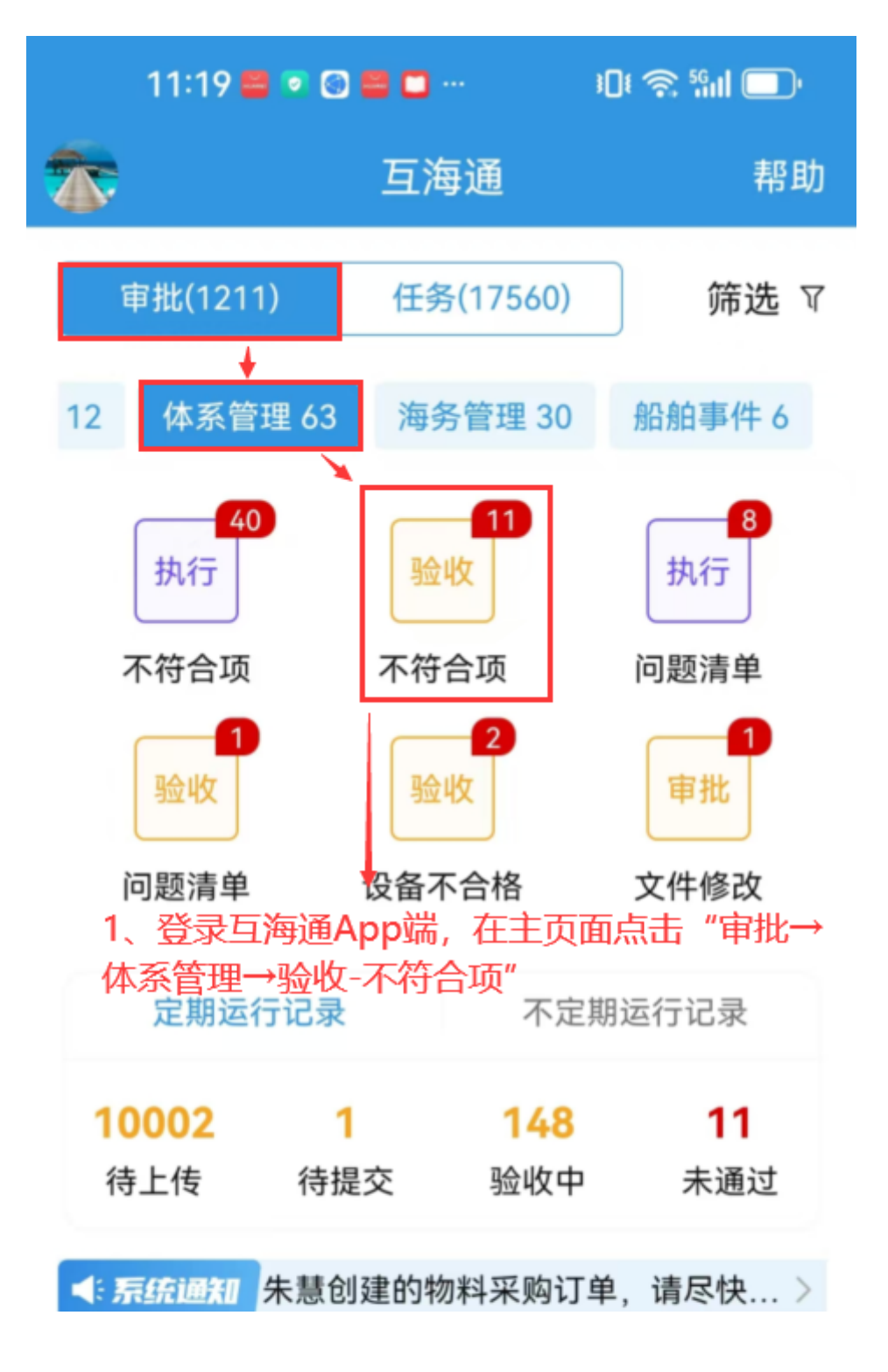

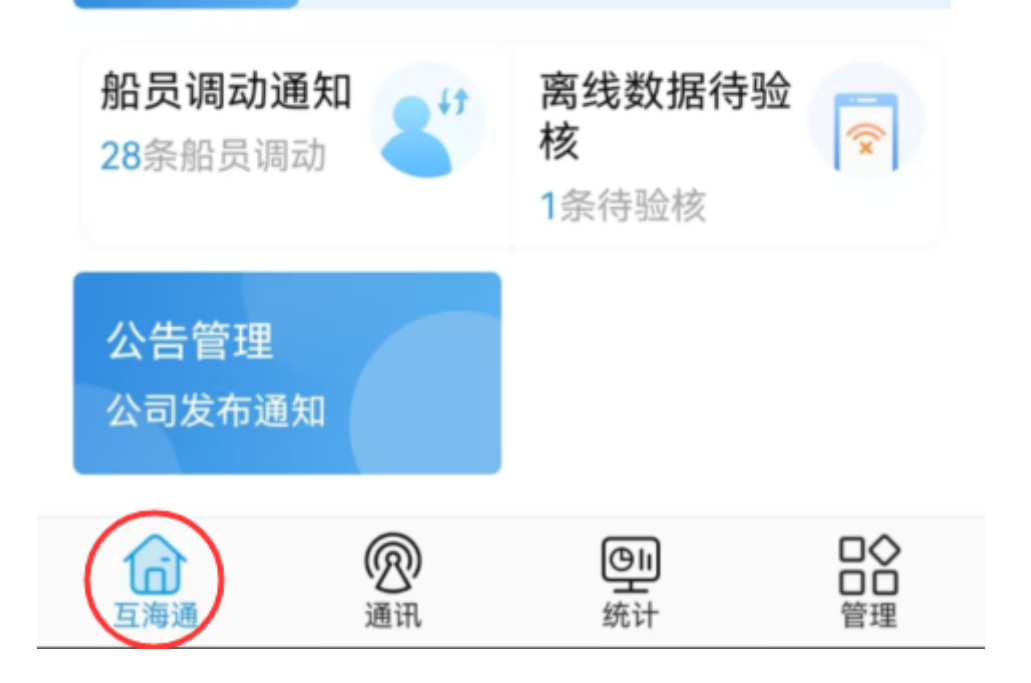

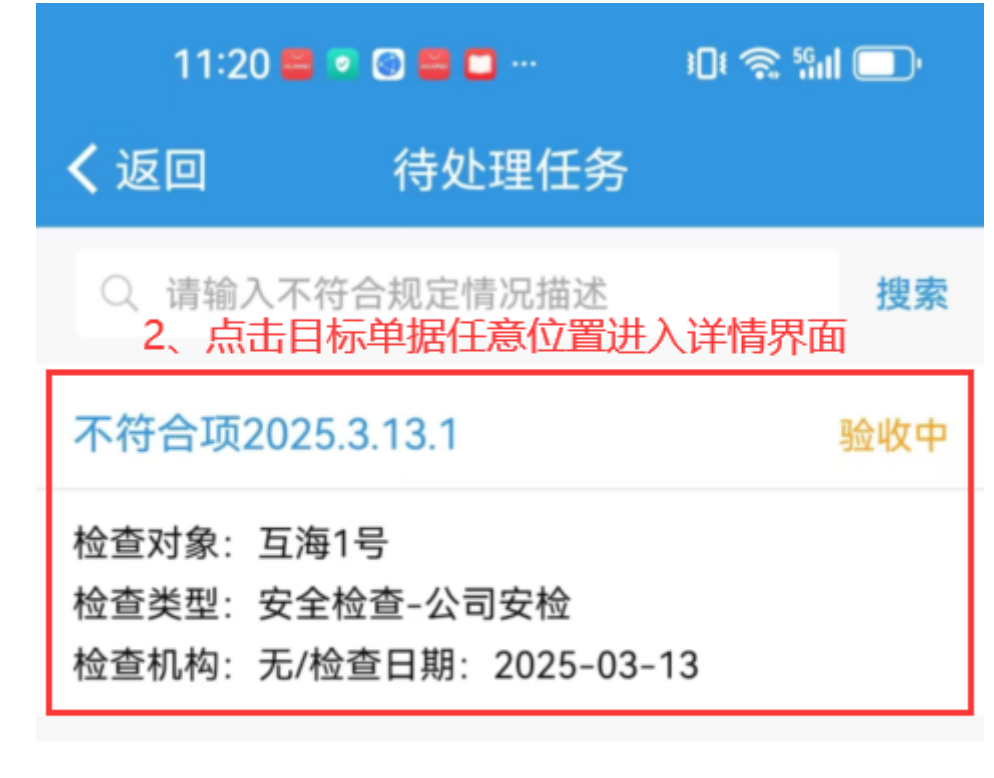

## 不符合项240801

检查对象: 互海1号 检查类型: 安全检查-船舶自查 检查机构: 无/检查日期: 2024-08-01

## 安全检查记录

检查对象: 互海1号 检查类型: 安全检查-海事安检 检查机构: 我问问/检查日期: 2024-07-01

### 

检查对象:岸基 检查类型:安全检查-体系内审 检查机构:1111/检查日期:2024-02-26

| 11:20 🖴 💿 | S 🖴 🗖 … | ) Dt 🔿 %iii 🔲 |
|-----------|---------|---------------|
| く返回       | 不符合项详情  |               |

验收中

验收中

验收中

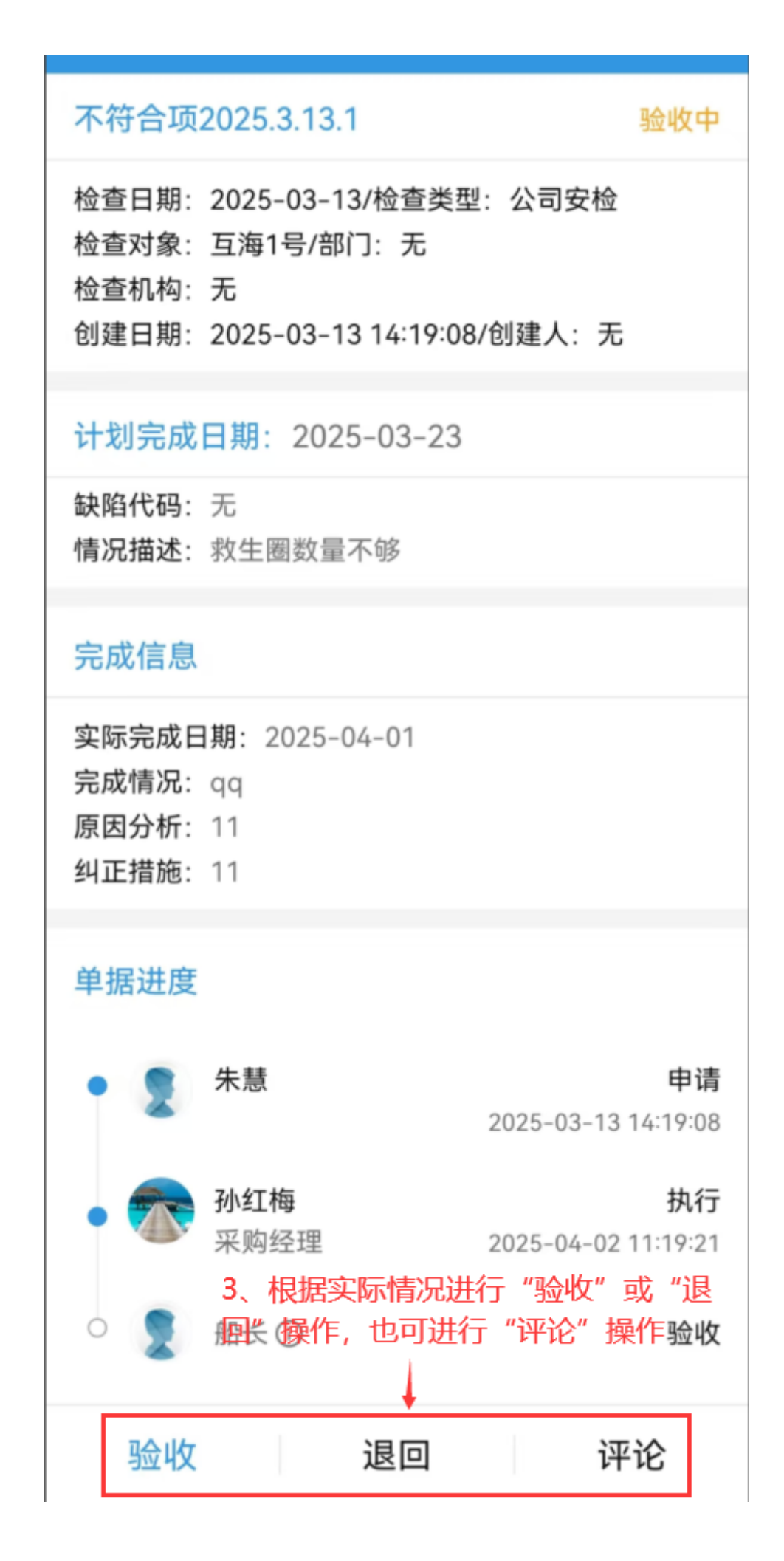

#### 下一步:

若验收通过,单据变成"已完成"状态;

若验收退回,单据退回到执行角色的工作台。